## QUICK GUIDE

## **Lexmark: Installing Mac Print Driver**

- 1. Open System Preferences.
- 2. Press Printers & Scanners.
- 3. Select the + sign to add a printer.
- 4. Select IP and enter the IP address.
  - To find the IP address refer to the user manual of the printer from <u>www.support.lexmark.com</u>.
- 5. Set the Protocol line to Line Printer Daemon and type print into the Queue line.
- 6. Name the printer as desired.
- 7. In the Use line, the model of the Lexmark should auto-populate. If not, follow the steps below.
- 8. Go to www.support.lexmark.com and search for the model of the Lexmark.
- **9.** Select the Macintosh operating system from the drop down.
- **10.** Select the version from the drop down.
- **11.** Select the recommended driver.
- 12. Press I Agree Download.
- **13.** Open the downloads folder and select the **.dmg** file. A new finder window will appear.
- 14. Select the .pkg file to run the installer wizard.
- **15.** Follow the steps in the **wizard** and log in when prompted.
- 16. When wizard is complete, follow steps 1-7.

\*\*Note: Print drivers are set to 2-sided and color by default. For assistance changing default settings, please contact the Loffler service department. Contact information is located on the red sticker on the front of the device.

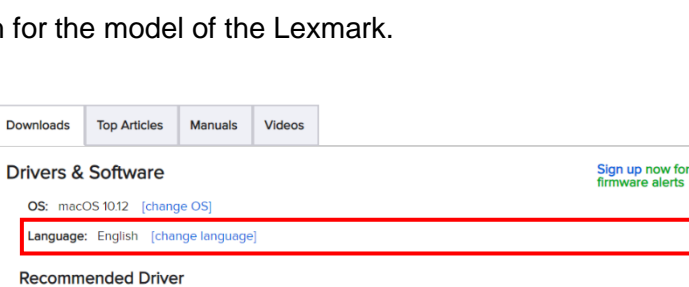

Image Capture Application Scan Driver for 10.6.8 and later Mac OS

Combined Print Scan Fax Driver for 10.6.8 and later Mac OS

| host name or address.<br>Imon - LPD<br>uilt queue. |                                             | •                                                                             |
|----------------------------------------------------|---------------------------------------------|-------------------------------------------------------------------------------|
| host name or address.<br>Imon - LPD<br>Jult queue, |                                             | •                                                                             |
| host name or address.<br>imon - LPD                |                                             | 0                                                                             |
| mon - LPD                                          |                                             | °                                                                             |
| uit queve.                                         |                                             |                                                                               |
| uit queue.                                         |                                             |                                                                               |
|                                                    |                                             |                                                                               |
|                                                    |                                             |                                                                               |
|                                                    |                                             |                                                                               |
|                                                    |                                             |                                                                               |
|                                                    |                                             |                                                                               |
|                                                    |                                             | \$                                                                            |
| r software is available from Apple. Click Ad       | download it and add this printer            |                                                                               |
| r sol                                              | tuura la suellable from Anala. Click Add to | tware is available from Apple. Click Add to download it and add this printer. |

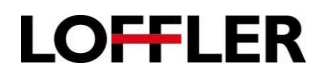

## ©2019 Loffler Companies

Last Updated

08/21/17

06/27/17